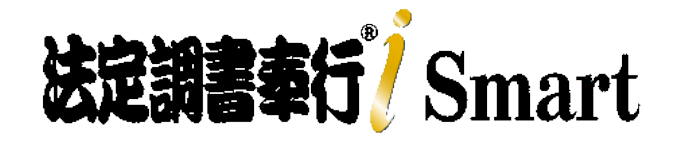

# 機能アップガイド Ver.5.02

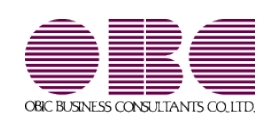

| 国税電子申告(e-Tax)の令和7年1月6日受付開始分に対応      | 2 |
|-------------------------------------|---|
| 地方税電子申告 (eLTAX) の令和6年12月16日受付開始分に対応 | 2 |
| 光ディスクの摘要欄の記載要領変更に対応                 | 2 |

- 国税電子申告(e-Tax)の令和7年1月6日受付開始分に対応
  - ≪ 関連メニュー ≫ [電子申告]メニュー
- 地方税電子申告(eLTAX)の令和6年12月16日受付開始分に対応
  - 《 関連メニュー 》 [電子申告]メニュー
- 光ディスクの摘要欄の記載要領変更に対応

光ディスクにより提出する給与支払報告書について、提出用データの摘要欄の記載要領 が追加され、当製品でも対応しました。「退職手当等を有する配偶者・扶養親族」がい る場合に、摘要欄の出力内容が変更されます。

- ≪ 関連メニュー ≫
  - [随時処理]-[磁気ディスク提出用データ作成]-[税務署提出用データ作成]メ
     ニュー
  - ・[随時処理]-[磁気ディスク提出用データ作成]-[市町村提出用データ作成]メ ニュー
  - ・[電子申告]-[給与支払報告書]-[PCdesk用CSV取込データ作成]メニュー

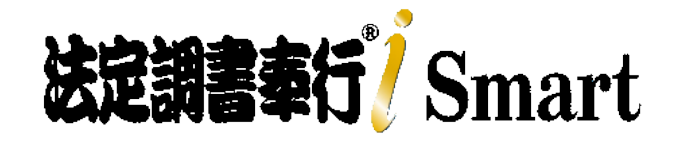

# 機能アップガイド Ver.5.01

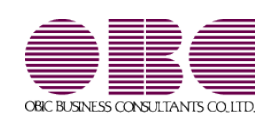

目次

| ≪改正情報≫                       |    |
|------------------------------|----|
| 「年末調整に係る定額減税のための申告書」に対応      | 2  |
| 「保険料控除申告書」の新様式に対応            | 3  |
| [給与賞与入力]メニューで月次減税に関する金額を入力可能 | 4  |
| 定額減税(年調減税事務)に対応              | 4  |
| 住宅ローン控除の増改築等の上限計算に対応         | 8  |
| 光ディスクの摘要欄の文字数変更に対応           | 9  |
| 「給与所得者の扶養控除等(異動)申告書」の様式変更に対応 | 9  |
| ≪機能追加≫                       |    |
| 搭載辞書を更新                      | 10 |

#### ●「年末調整に係る定額減税のための申告書」に対応

「令和6年分 給与所得者の基礎控除申告書 兼 給与所得者の配偶者控除等申告書 兼 年末調整に係る定 額減税のための申告書 兼 所得金額調整控除申告書」に対応しました。

| CONSISTENCE THE A DE NOT CONSISTENT                                                                                                    | 1.4.4.4.4                              | ヤマダ イチロ                                    | ()<br>()                                                                                                    | In which                                  |                                                 |
|----------------------------------------------------------------------------------------------------|----------------------------------------|--------------------------------------------|----------------------------------------------------------------------------------------------------|-------------------------------------------|-------------------------------------------------|
| 0 0 2 E. C. 1 910.0.0.010.0.0.010.0.                                                                                                    | 0.0                                    | 山田一館                                       |                                                                                                    |                                           | 腦(基·配·j                                         |
| ·····································                                                                                                    | わなたな声言                                 |                                            |                                                                                                    |                                           |                                                 |
|                                                                                                    |                                        | a second second second second              | A REAL PROPERTY AND INCOME.                                                                                                    | / 82999                                   | SH .                                            |
| 品牌がいたに、アインには第<br>「合きにある」に「記念」ではない。<br>していては、市の時代にないてお知ってくたい。<br>あたりの古年の自然が考慮していたはされないです。<br>のの時代を知られる時代がある情報化が、目前内はサイ、のつ、記録者の言志の<br>のの時代を知られる時代のようである後のに、目前内容があるよう。<br>記書書書書書を見解したのである見の時にではしていた。 |                                        |                                            | A STREET, STREET, STRE | no) - Robert (Mar. M.                     |                                                 |
| 一上記「日かうちの第日は、「東京市から書」の外記載してしたりいうないを見てきた。<br>今春、日期するの美にあいまでも、」                                                                                                    | 1.7                                    | R BORGE CO                                 | AIR#/ 因人来生                                                                                                    | 2000                                      | ACRA-DATE.                                      |
| (1)ようとする場合に設置してしてつい、なお、あないの本市中の年末目的の利用となる総合<br>用人を用が行けて行いてきたる場合となどで特定を回想を発展する書いて書き、使わる場<br>行いてかい、な用したいで書かり、特定者の用意用の意味を考せることとできまでか。                                                                | 8:55                                   | <b>有</b> 心作用                               |                                                                                                    | 1.1.1 0                                   | Solv 1.6 1.6                                    |
| 総長斯協会の美術校会会会 ▲                                                                                                    | 10.0                                   |                                            | ALLBORATION                                                                                                    | TEORIE TEORIE                             |                                                 |
| A A A A A A A A A A A A A A A A A A A                                                                                                    | To P.                                  | A Service and a service of                 | 1.1.1                                                                                                    |                                           |                                                 |
| 水井川林田 在大市田 市 市 市 新                                                                                                    | CAGAROLES!                             | CONTRACTOR NO.                             | A A A A                                                                                                    | · MARGERSHIE                              | COMULT IN A LEGISLA                             |
| 0.6.0.0                                                                                                    |                                        |                                            |                                                                                                    | 11006.L.(12100.5)<br>(21.5,2594.96.96.95) | (812305) CD # #                                 |
|                                                                                                    | CD # 0 # 0                             | 1 0                                        | 6 L 1 6 2                                                                                                    | ALABAR FJ-788                             | ryan, al an an an an an an an an an an an an an |
| 2) E 5 10 10 10 10<br>confide () () (0)                                                                                                    | 10 10 0 m m a 4                        | 1                                          |                                                                                                    | a a complex since t                       | (11) T                                          |
| あなたの本年中のなどの目を図りために                                                                                                    | ······································ |                                            | 100                                                                                                    |                                           | Y 💷 🚺                                           |
| 1000000                                                                                                    | (1) 注目の(2)                             | CONTRACTOR AND A DESCRIPTION OF THE OWNER. |                                                                                                    | 11.925                                    | (int_date)                                      |
|                                                                                                    | C HEREINAN D                           |                                            | ********                                                                                                    |                                           |                                                 |
| D HOUSTAN HEAVILLY (ID A M                                                                                                    |                                        |                                            | K 99 I                                                                                                    |                                           | 記録者情報の様                                         |
| et D apparture research (C) 1/ 4                                                                                                    | 0 0                                    | D D DOTE DO                                | PRE DOTE OF BUILDING                                                                                                    | La Log Calling County                     |                                                 |
|                                                                                                    | A 957 93                               | PERSON MADE 1                              | DE LOCATE AND A MARKED                                                                                                    | 10.001 4201 300                           |                                                 |
| C + MANTER - 1 MANTER - MAN                                                                                                    | 日 三カア 36.5                             | P DSTR - 24 219 217                        | 16319 14329 11319                                                                                                    | 8.575 4375 237                            |                                                 |
| 0 1.00078 3.000007 ASS 8448898                                                                                                    | C (6075-63)                            | 四 印刷 拉发用 私3                                | 四百 金田村 李次四 五月日                                                                                                    | 4378 2378 1378                            | 松桃香之能被短时象                                       |
| Colling, Charlengin and Collinson Matter                                                                                                    | 预需 化洗香用                                | 58                                         | 化结合物物作品                                                                                                    |                                           | a second second                                 |
|                                                                                                    |                                        |                                            |                                                                                                    |                                           |                                                 |

これに伴い、[年末調整]-[控除申告書]-[基礎/配偶者/所得金額調整控除申告書]メニューの【基礎控除】に「本人定額減税対象」欄、【配偶者控除等】に「配偶者定額減税対象」欄が追加されました。 本人や配偶者の合計所得金額から定額減税の対象になるかが自動判定され、定額減税の対象になる場合は 「〇」が表示されます。

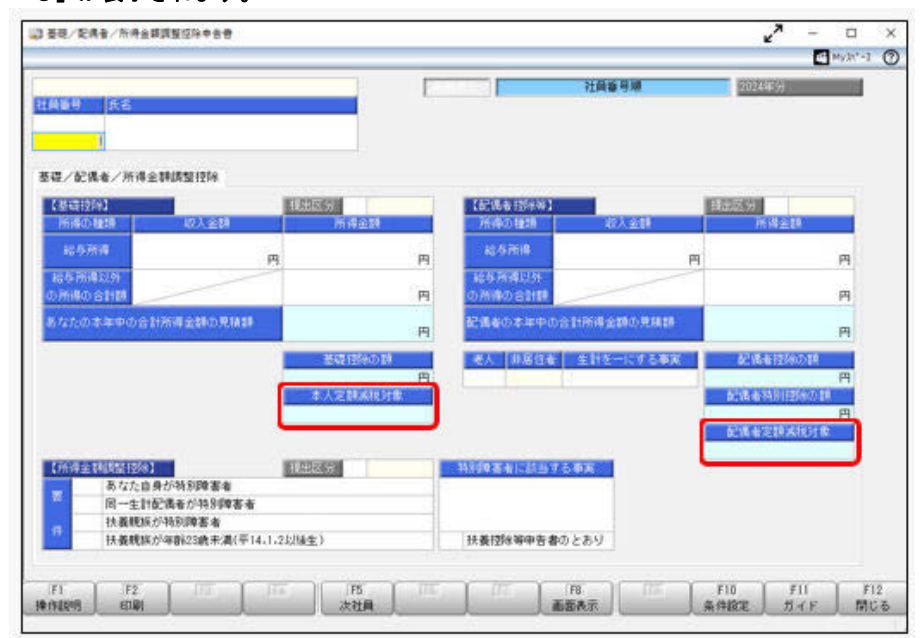

※当製品では「令和6年分 源泉徴収に係る定額減税のための申告書 兼 年末調整に係る定額減税のため の申告書」を出力することはできません。

≪ 関連メニュー ≫

[年末調整]-[控除申告書]-[基礎/配偶者/所得金額調整控除申告書]メニュー

「保険料控除申告書」の新様式に対応

## 「給与所得者の保険料控除申告書」の新様式に対応しました。 当年から申告者との続柄の記載を要しないこととされ、生命保険料控除・地震保険料控除・社会保険料控 除の各「あなたとの続柄」欄が削除されました。

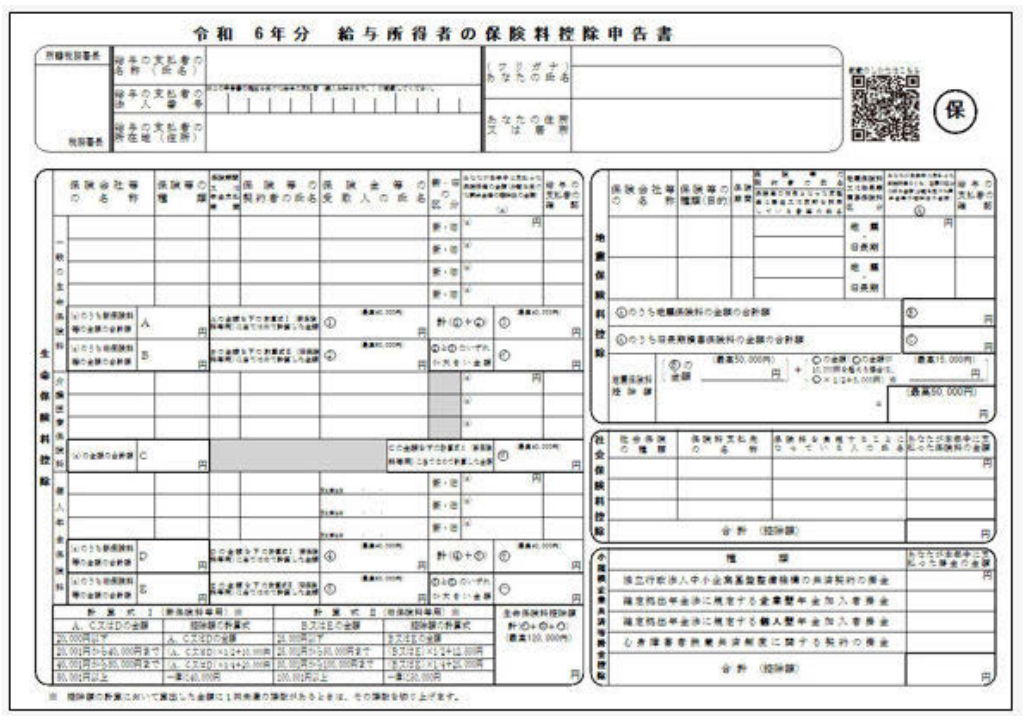

これに伴い、[年末調整]-[控除申告書]-[保険料控除申告書]メニューの生命保険料控除・地震保険料控除・社会保険控除の各続柄が削除されました。

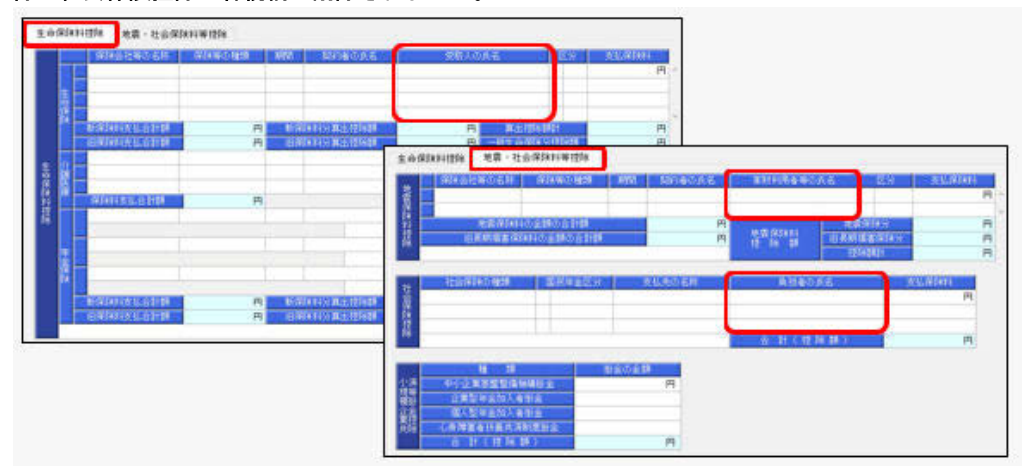

また、汎用データの生命保険/地震保険データの以下の項目は、処理年が令和6年(2024年)以降の場合 は、受け入れられなくなります。

| 項目名         | 受入記号    | 受入桁<br>数 | 受入種別   | 備考 |
|-------------|---------|----------|--------|----|
| 【生命保険/個人年金】 |         |          |        |    |
| 続柄          | YPSG007 | 6        | 文<br>字 |    |
| 【地震保険】      |         |          |        |    |
| 続柄          | YPSD008 | 6        | 文<br>字 |    |

※処理年が令和5年(2023年)以前の場合は、受け入れられます。

≪ 関連メニュー ≫

- ・[年末調整]-[控除申告書]-[保険料控除申告書]メニュー
- ・[随時処理]-[汎用データ作成]-[年末調整データ作成]-[生命保険/地震保険データ作成]メニュー
- ・[随時処理]-[汎用データ受入]-[年末調整データ受入]-[生命保険/地震保険データ受入]メニュー

● [給与賞与入力]メニューで月次減税に関する金額を入力可能

[日常処理]-[給与賞与入力]メニューで、処理年が令和6年(2024年)の場合は「減税前所得税」と「定 額減税額(所得税)」が入力できるようになりました。[年末調整]-[源泉徴収簿]-[源泉徴収簿]メニュー で印刷した際に、年末調整による過不足税額欄に各月の定額減税額(所得税)を印字することができま す。

#### 注意

「減税前所得税」と「定額減税額(所得税)」は、「所得税」と同様に自動計算されません。

これに伴い汎用データの給与賞与データに以下の項目が追加されました。

| 項目名            | 受入記号    | 受入桁<br>数 | 受入種別   | 備考                           |  |  |  |  |
|----------------|---------|----------|--------|------------------------------|--|--|--|--|
| 減税前所得税         | DPSB014 | 9        | 数<br>字 | 処理年が令和6年(2024<br>年)の場合だけ、受け入 |  |  |  |  |
| 定額減税額(所得<br>税) | DPSB015 | 9        | 数字     | れられます。                       |  |  |  |  |

≪ 関連メニュー ≫

- ・[日常処理]-[給与賞与入力]メニュー
- ・[随時処理]-[汎用データ作成]-[日常処理データ作成]-[給与賞与データ作成]メニュー
- ・[随時処理]-[汎用データ受入]-[日常処理データ受入]-[給与賞与データ受入]メニュー
- ・[随時処理]-[奉行連動データ受入]-[給与奉行→法定調書奉行データ受入]メニュー
- 定額減税(年調減税事務)に対応

年調減税事務では、年末調整の際、年末調整時点の定額減税額に基づき、年間の所得税額との精算を行い ます。

当製品の変更箇所は、以下になります。

[年末調整処理]メニュー

〇年末調整計算を行う際に、定額減税対象者(本人・配偶者・扶養親族)が自動判定されます。 以下の場合に、定額減税対象者になります(配偶者と扶養親族については、本人が定額減税対象者でな い場合は定額減税対象者になりません)。

|              | 〇居住者区分が「0:居住者」                  |  |  |  |  |  |  |  |
|--------------|---------------------------------|--|--|--|--|--|--|--|
| ▲ <b>本</b> 入 | 〇本人の合計所得金額が1,805万円以下            |  |  |  |  |  |  |  |
|              | 〇居住者区分が「0:居住者」                  |  |  |  |  |  |  |  |
|              | 〇配偶者の合計所得金額が48万円以下(同一生計配偶者)     |  |  |  |  |  |  |  |
| 和俚者          | 〇配偶者の有無が「1:配偶者あり」               |  |  |  |  |  |  |  |
|              | 〇配偶者控除等申告書の提出が「1:あり」            |  |  |  |  |  |  |  |
|              | ※[社員情報登録]メニューの[家族・所得税]ページの定額減税  |  |  |  |  |  |  |  |
|              | 区分の設定は、年末調整計算には影響ありません。         |  |  |  |  |  |  |  |
|              | 〇居住者区分が「0:居住者」                  |  |  |  |  |  |  |  |
| 扶養親族         | 〇扶養区分が「0:控除対象外」と「8:控除対象外で他の所得者の |  |  |  |  |  |  |  |
|              | 扶養」以外                           |  |  |  |  |  |  |  |

## 〇年末調整処理の計算結果に、年調減税額内訳と以下の項目が追加されます。

| 計算論     | 古果                                     | 1.1.1.1.1.1.1.1.1.1.1.1.1.1.1.1.1.1.1. | 说明             |            |
|---------|----------------------------------------|----------------------------------------|----------------|------------|
| X       |                                        | <b>分</b>                               | 金額             | <b>秋</b> 副 |
| 16      | 料・手                                    | 当等                                     | 5,655,838      | 36,560     |
| Ħ       | 与                                      | 4                                      | 2,032,000      | 19,493     |
| ф       | (注詞論)                                  | 収入                                     | 0              | 0          |
|         | 11                                     |                                        | 7,687,838      | 56,053     |
| < 18    | 与所得招                                   | likite>                                | 5,819,054      |            |
| 所得。     | 20165                                  | (12093)                                | 0              |            |
| <10     | 整控目                                    | 18 16>                                 | 5,819,054      |            |
| 社会保     | 1 給与                                   | 控除分                                    | 1,187,458      |            |
| 原料等     | 申告                                     | 控除分                                    | 0              |            |
| 1259880 | 小規構                                    | 主借款共                                   | 0              |            |
| 生命      | (FFFFFFFFFFFFFFFFFFFFFFFFFFFFFFFFFFFFF | 269 80                                 |                |            |
| 地震      | 保险利益                                   | 空际余器 <u>的</u>                          | 50,000         |            |
| 配偶者     | (特別)                                   | ) 控除額                                  | 380,000        |            |
| 扶養      | 9吉市等                                   | i i sko so                             | 1,340,000      | 年調減税額内訳    |
|         | 医硬拉阶                                   | k SA                                   | 480,000        | 本人 30,000  |
| <所      | 界控除合                                   | :####>                                 | 3,557,458      | 配偶者 0      |
| < .:    | 税給与)                                   | 所得 >                                   | 2,261,000      | 扶養 90,000  |
|         | < 1                                    | 1出所得税的                                 | $\gg$          | 128,600    |
|         | 住宅                                     | 借入金等擅                                  | <u>क</u> हेंगे | 0          |
|         | < 4                                    | 調所得稅額                                  | >              | 128,600    |
|         |                                        | 年期减税额                                  |                | 120,000    |
| <年間     | 城拱额                                    | 控除後の年                                  | 創所得税额>         | 8,600      |
|         |                                        | 接给外额                                   |                | 0          |
|         | <年                                     | 調年税                                    | (e>            | 8,700      |
|         | × 3                                    | 引過不足部                                  | »              | -47,353    |

| 年調減税額                 | 本人・同一生計配偶者・扶養親族の人数 × 30,000円<br>余白に年調減税額内訳が表示されます。<br>※令和6年6月1日以後最初に支払われる給与等(賞与含む)の際<br>に計算した月次減税額は、年調減税額に影響ありません。年末調<br>整時点の情報で年調減税額を計算します。 |
|-----------------------|----------------------------------------------------------------------------------------------------|
| <年調減税額控除後の年調所得<br>税額> | <年調所得税額> — 年調減税額がプラスの場合の金額<br>※定額減税しきれた場合に表示されます。                                                                                            |
| 控除外額                  | <年調所得税額> — 年調減税額がマイナスの場合の金額<br>※定額減税しきれなかった場合に表示されます。                                                                                        |

なお、<年調年税額>には、<年調減税額控除後の年調所得税額>×102.1%(復興特別所得税)の金額 が表示されます。

# 参考

上記項目を[年末調整]-[年末調整一覧表]-[年末調整一覧表]メニューや[年末調整]-[年末調整一覧表] -[過不足税額一覧表]メニューで集計する場合は、条件設定画面の[集計項目]ページで項目を選択し てください。

## また、これに伴い汎用データの年末調整データに以下の項目が追加されました。

| 項目名       | 受入記号    | 受入桁 | 受入種 | 備考            |
|-----------|---------|-----|-----|---------------|
|           |         | 数   | 別   |               |
| 【計算結果情報】  |         |     |     |               |
| 年調減税額     | YCRI018 | -   | -   | 処理年が令和6年(2024 |
|           | YCRI019 | _   | -   | 年)の場合で、「計算結   |
| の年調所得税額>  |         |     |     | 果の受入を行う」を選択   |
|           | YCRI020 | -   | -   | られます。         |
| 年調減税額内訳一本 | _       | -   | - I | 受入不可          |
| Х         |         |     |     | 処理年が令和6年(2024 |
| 年調減税額内訳一配 | -       | -   | -   | 年)の場合だけ出力でき   |
| 偶者        |         |     |     | ます。<br>       |
| 年調減税額内訳-扶 | _       | -   | -   |               |
| 養         |         |     |     |               |

#### ≪ 関連メニュー ≫

- ・[年末調整]-[年末調整処理]-[年末調整処理]メニュー
- ・[年末調整]-[年末調整一覧表]-[年末調整一覧表]メニュー
- ・[年末調整]-[年末調整一覧表]-[過不足税額一覧表]メニュー
- ・[随時処理]-[汎用データ作成]-[年末調整データ作成]-[年末調整データ作成]メニュー
- ・[随時処理]-[汎用データ受入]-[年末調整データ受入]-[年末調整データ受入]メニュー

#### [源泉徴収票]メニュー

摘要欄に以下の項目が出力されます。

| 1 12180.05          |                    |               |                | 11                | 187                |                 |           | 社                 | 周番号)                |                        |                           |            |     | 11        | 2024lip      | 54 -           | - |
|---------------------|--------------------|---------------|----------------|-------------------|--------------------|-----------------|-----------|-------------------|---------------------|------------------------|---------------------------|------------|-----|-----------|--------------|----------------|---|
| 003 1 小山 信一         |                    |               | <88>           | <b>以</b> 10<br>平成 | 27)<br>11 <b>8</b> | 甲欄<br>総与年       | 15        |                   |                     |                        |                           |            |     |           |              |                |   |
| 10<br>20<br>        | <b>水田</b> 川38-4    |               |                |                   |                    |                 | 武安        | (受給<br>(後期<br>(フリ | )者番号<br>(名)<br>(ガナ) | 9) 1000<br>317<br>4944 | 03<br>1017<br>10 <b>1</b> |            | 889 | 2         | <b>提出</b> 考  | \$             |   |
| 44 - 31             | 支                  | 김, 金          | <b>21</b>      | - 48<br>0         | 与所谓<br>图 18        | HERITAL<br>19 D | DER       |                   | 76 H                | 植物の                    | iko a k                   | <b>1</b> 0 |     | 漂点        | <b>10</b> 10 | 11.18          |   |
| H·黄芩                | P1                 | 12,1          | 0 円<br>290,256 |                   |                    | 10,5            | 40.25     | Ħ                 |                     |                        | 3,292.                    | 円<br>884   | 内   |           |              | 0<br>852,900   | P |
| (泉)拉除对象配适来<br>有 景 新 | 配偶<br>1登           | 着(14)<br>18 0 | 81)<br>28      | N                 | 2                  | 12931           | は長期<br>老人 | encos             | e<br>Trea           | 0-HE                   | 18 (12)                   |            | 101 | 5 4 (C) 1 | 使            | 非居住<br>である時    |   |
| 11 读得 老人            |                    |               | P              | Y                 | 従人                 | 内<br>1          | Ê         | 绕人                | ۸<br>2              | 従人                     |                           | ~          | 内   | X         | Å            |                | ٨ |
| 社会国际科等の金            | (中<br>)<br>202,884 | -             | L 49(9888940)  | )(1948)<br>(1948) | •                  | я               |           | 电偏向的              | ¥¥403               | 2014                   | я                         |            | 建毛带 | 入主等       | 49(12        | 140 <b>1</b> 4 | A |

| <b>源泉</b> 徵収時所得税減税控除済額 | 年調減税で控除した金額<br>〇年調所得税額 ≧ 年調減税額の場合<br>年調減税額の金額<br>〇年調所得税 < 年調減税額の場合<br>年調所得税額の金額                              |  |  |  |  |  |  |
|------------------------|----------------------------------------------------------------------------------------------------|--|--|--|--|--|--|
| 控除外額                   | 年調減税額のうち年調所得税額から控除しきれなかった金額<br>※控除しきれた場合は0円になります。                                                            |  |  |  |  |  |  |
| 非控除対象配偶者減税有            | 合計所得金額が1,000万円超である居住者の同一生計配偶者分を年調<br>減税額の計算に含めた場合に出力されます。<br>また、上記の同一生計配偶者が障害者の場合は、「氏名(同配)<br>(減税有)」が出力されます。 |  |  |  |  |  |  |

## 参考

上記項目を[年末調整]-[源泉徴収票]-[源泉徴収票一覧表]メニューで集計する場合は、[源泉徴収票 一覧表 - 条件設定] 画面の[集計項目] ページで項目を選択してください。

また、各設定が以下に該当する外国人技能実習生の場合も、摘要欄に「源泉徴収時所得税減税控除済額O 円 控除外額 30,000円」が出力されます。 〇[社員情報登録]メニューの[給与・単価]ページの課税区分「0:計算不要」 〇[社員情報登録]メニューの[家族・所得税]ページの外国人区分「1:外国人」 〇[社員情報登録]メニューの[家族・所得税]ページの居住者区分「0:居住者」

## ≪ 関連メニュー ≫

- ・[年末調整]-[源泉徴収票]-[源泉徴収票]メニュー
- ・[年末調整]-[源泉徴収票]-[源泉徴収票一覧表]メニュー
- ・[随時処理]-[磁気ディスク提出用データ作成]-[税務署提出用データ作成]メニュー
- ・[随時処理]-[磁気ディスク提出用データ作成]-[市町村提出用データ作成]メニュー

[源泉徴収簿]メニュー

○年末調整欄に[年末調整]-[年末調整処理]-[年末調整処理]メニューの計算結果と同じ項目(年調減税額・<年調減税額控除後の年調所得税額>・控除外額)、余白に年調減税額内訳が表示されます。
○印刷した際は、以下のように印字されます。

- ・年末調整による過不足税額欄に、各月の定額減税額(所得税)が「▲xxxxx円」と印字されます。
   ※年末調整による過不足税額欄は、用紙種類に「[5169]単票源泉徴収簿(横型)」「[5167]単票源泉徴収簿(横型)」「[5162]単票源泉徴収簿(横型)」「応用様式(税務署様式)」を選択した場合に印字されます。
- ・差引超過額又は不足額欄が超過の場合は、マイナス表記がなくなります。
- ・欄外に「年調減税額」「年調減税額控除後の年調所得税額」「控除外額」が印字されます。

| 市業校開 |    | 宮理   | 8.8<br>R |     | 日本営業         |          |        | 社員       | 10006 | 10 K 11       | 回 —例<br>1966年                                                                                                   | 9Л 21Л   | 住所  | 〒 182-0052<br>東京都新賀区戸山2-13-4<br>ロイヤルバークマンジョン905                                                                                                    |
|------|----|------|----------|-----|--------------|----------|--------|----------|-------|---------------|----------------------------------------------------------------------------------------------------|----------|-----|----------------------------------------------------------------------------------------------------|
| 51   |    | ŝ    | 8        |     | R.K.E.I      |          |        |          |       |               | Lange La                                                                                                    | linest   | H.  |                                                                                                    |
|      | đ  | 1 -  | 28       |     | 478, 977     | 71,8     | 00 4   | 97,172   | 4     | 6, 300        |                                                                                                    | 6, 300   |     | * 秋 米 祥 齐 月 福 祥 史 秋 弟 书 本                                                                                                    |
|      |    | 1    | 22       |     | 475, 051     | 71.7     | 90 4   | 03, 261  | 4     | 6, 050        |                                                                                                    | 6,050    |     |                                                                                                    |
| H    | 4  | 2.   | 25       |     | 474, 964     | 71.7     | 88 4   | 43, 176  |       | 6,050         |                                                                                                    | 8,050    |     |                                                                                                    |
|      | H  |      | 25       |     | 478.88       | 71.7     | 98 4   | 07.087   | -     | 6.300         |                                                                                                    | 6.300    |     | NAMES AND A DESCRIPTION OF A DESCRIPTION OF A DESCRIPTION |
|      | 4  | 1    |          |     |              |          |        |          |       |               |                                                                                                    | 6 330    |     |                                                                                                    |
| •    | 1  |      | 1        |     | 416, 915     | 14.0     |        |          |       | 0.000         | in the second second second second second second second second second second second second second second second | n        | 100 |                                                                                                    |
| 1    |    | 6-   | 28       |     | 478, 881     | 75,2     | 62 4   | 105, 623 | . 4   | 6,180         | A6, 180                                                                                                    | 0        |     | N N 5, 455, 839 36, 56                                                                                                    |
|      | 7  | T    | 25       |     | 476, 883     | 73, 2    | 62 4   | 105, 623 | 10    | 6, 160        | A6, 180                                                                                                    |          |     | 2, 032, 000 19, 49                                                                                                    |
|      |    | 8 -  | 23       |     | 478, 973     | 1 13,2   | 66     | 105, 706 | . 4   | 6, 180        | 46,180                                                                                                    |          |     | 7, 687, 838 56, 65                                                                                                    |
| . 8  | Н  | 4.   | 25       |     | 478, 973     | 2 73, 2  | 66 4   | 105, 706 |       | 6, 580        | A5, 190                                                                                                    |          |     | A VARTA A VAR AVAR A. S19,064 EMENDEMAAN                                                                                                    |
| 18   |    | 10 - | 25       |     | 418,000      | 72.9     | 02 2   | 45,098   |       | 3,750         | A3,730                                                                                                    |          |     | 5, 818, 054 BREERSHIEL                                                                                                    |
| • "  | 4  |      | -        |     | 472.874      | 15.7     | 29 3   |          |       | 5.930         |                                                                                                    |          |     | 1, 187, 458                                                                                                    |
| 1    | 4  |      |          |     |              |          |        |          |       |               |                                                                                                    |          |     |                                                                                                    |
| 1    | -1 | 2.5  | 29       |     | 492, 40      | 10.1     | 00 2   | 00,241   |       | 5, 540        | A47, 353                                                                                                    | A41, 199 |     | 120,000 ( F                                                                                                    |
|      |    |      |          |     | 655.83       | 871.3    |        | 84 510   |       | 36 560        |                                                                                                    |          |     | 50,000                                                                                                    |
| 1.   |    | 7.   | 10       |     | 821, 500     | 127, 2   | 94 6   | 93,799   | -4    | 42, 496       | A 42, 496                                                                                                    | 0        |     | 6 8-10 1 1 1 1 1 1 1 1 1 1 1 1 1 1 1 1 1 1                                                                                                    |
|      | 1  | ÷.   | 10       | 1   | 210, 500     | 188.3    | 1.0    | 22, 161  | 4     | C ## 6. 126%  | A 43, 124                                                                                                    | 18, 493  |     | 490,000                                                                                                    |
| -    | 1  |      |          |     |              |          |        |          |       | ( 88 6. 1215) |                                                                                                    |          |     | 101112-00112 2,263,000 128,60                                                                                                    |
|      |    |      |          |     |              |          |        |          |       |               |                                                                                                    |          |     | ACABAR D.CO. AVAILARA                                                                                                    |
| 4    |    |      |          |     |              |          |        |          |       |               |                                                                                                    |          |     | 128,60                                                                                                    |
|      |    |      |          |     |              |          |        |          |       |               |                                                                                                    |          | 10  | (1.35)<br>(1.35)                                                                                                    |
|      |    |      |          |     |              |          |        |          |       |               |                                                                                                    |          |     | A SO                                                                                                    |
| з.   |    |      |          | -   | _            |          | +-     | _        |       | -             |                                                                                                    | -        |     | A B B STATISTICS CARDING BUILDING BUILO |
|      |    |      |          | 2   | 032,000      | 316, 1   | 10 1.7 | 15, 870  |       | 19, 493       | -                                                                                                    |          |     | A 41 1 4 1 4 1 4 1 2 1 4 1 4 1 4 1 4 1 4                                                                                                    |
|      |    |      |          |     | 447 83       | 1.187.4  |        | 00 380   |       | 36.053        |                                                                                                    |          |     | 1 1- 日前において最佳する実際                                                                                                    |
|      |    |      |          | - 1 | 1.99011-5025 | 1 101. 8 | a      |          |       | -95,1022      |                                                                                                    |          |     | 小田寺 电中门 第三册 1 子 西日 子 1 由田                                                                                                    |

≪ 関連メニュー ≫

[年末調整]-[源泉徴収簿]-[源泉徴収簿]メニュー

[年末調整通知書]メニュー

[年末調整]-[源泉徴収簿]-[源泉徴収簿]メニューと同様に、差引超過額又は不足額欄が超過の場合は、マイナス表記がなくなります。

また、欄外に「20-2 年調減税額」「20-3 年調減税額控除後の年調所得税額」「20-4 控除外額」が印字 されます。

| 024年分 年末調整通知書                                                                                                   | (   | 18                                                                                                    |                                            | 分          | 全           | 額                       | 税      | 額              |
|----------------------------------------------------------------------------------------------------|-----|----------------------------------------------------------------------------------------------------|--------------------------------------------|------------|-------------|-------------------------|--------|----------------|
|                                                                                                    |     | -10 FF                                                                                                    | · · ·                                      | 当 等        | 0           | 3, 643, 465             | 0      | 38,850         |
|                                                                                                    |     | 貫                                                                                                    | 华                                          | 94         | 0           | 2,032,000               | 0      | 19, 493        |
| the second second second second second second second second second second second second second second second se |     | 中途                                                                                                    | 同型                                         | 收入         | in an       |                         |        |                |
| 6 OBC 简称株式会社                                                                                                    |     |                                                                                                    | 2H                                         | - 01,02    | 0           | 7, 675, 465             | 0      | 58, 383        |
|                                                                                                    |     | 益与所得                                                                                                    | 的杂选改输力                                     | 写の金額       | 0           | 5,807,918               | RAAM   | 1211113-0128   |
| 301                                                                                                    | 称   | 0.1                                                                                                    | 1 2 2 1<br>2 2 2 2 2 2 2 2 2 2 2 2 2 2 2 2 | 12 10 M    | 0 "         | ARTICLE AND DESCRIPTION |        | 900,000 (*)    |
| 宮莱部 東日本宮莱課                                                                                                    |     | <b>第9</b> 件的时间                                                                                                    | 0.0                                        | 32030      | 0           | 2 202 012               | 11,000 | STATUTE IN     |
|                                                                                                    |     | 2.0.4 22                                                                                                    | 10-01<br>基督からの                             | 0 13 10 4  | 0           | 5,807,918               | 0      | 8812.5.5       |
| 100000                                                                                                    |     | 1011 012                                                                                                    | NAT & GREENWA                              | ol-cella a | 0           | L.U. 228                | 「外掛金の  | 1+30           |
| <u>名 山田 一明</u>                                                                                                  |     | HERE BY.                                                                                                    | 1100-003410                                | 111-022    | 0           |                         | 1.1    | 19             |
|                                                                                                    | 米   | 生命保                                                                                                    | 菌科の                                        | 控論 調       | 0           | 120,000                 | - O    | 164.12200      |
|                                                                                                    | A.1 | 地貫保                                                                                                    | 箇料の                                        | 推時期        | 0           | 50,000                  | 1      | - C.M.         |
|                                                                                                    |     | 配偶有                                                                                                    | (特别)                                       | 拉除制        | 0           | 388,000                 |        |                |
|                                                                                                    |     | 共通型印刷人                                                                                                    | の種書書等の意                                    | 8.800.000  | 0           | 1, 340, 000             | 1      |                |
|                                                                                                    |     | ▲ 職 控 除 額 Ø 480,000                                                                                                    |                                            |            |             |                         |        |                |
|                                                                                                    | 201 | 5.05                                                                                                    | 2 0 0 ·                                    | 8.6.8      | 0           | 3, 487, 052             |        |                |
|                                                                                                    |     | and the local design of the local design of th | 0 0                                        | (rise) an  | 0           | IL AND A ADD OF         | 0      | 10.5           |
|                                                                                                    |     | (時安州                                                                                                    | (改振等)                                      | 化宅借        | 人会切         | 49 10 10 10 10 10       | 0      | 124,000        |
|                                                                                                    |     | 年間所得                                                                                                    | 1235 (0)                                   | 0.         | 714         | スの場合は0)                 | 0      | 134,500        |
|                                                                                                    |     | dat mit dat                                                                                                    | N III (                                    | 0-3        | × 14        | 12151                   | 0 "    | APR BARLING TO |
|                                                                                                    | 繁   | W. 12 12                                                                                                    | 20.00                                      | 19 X 1     | 40.7        | 0.01                    | 0      | 14.800         |
|                                                                                                    |     | # 7.6                                                                                                    | A                                          | 14 7 8     |             | 0.01                    | 10     | 43,583         |
|                                                                                                    |     | AT LOT BY                                                                                                    | 主要ななない                                     | 15.7.1.26  | to a contra | 148-25.54               | 10     | 7,890          |
|                                                                                                    |     | 10.00 00                                                                                                    | 10.21.20.4                                 | 7 4 X 4    | 10 11       | 9-0-01                  | 0      | 12412252       |
|                                                                                                    |     | 0.1010                                                                                                    | 10 1-0                                     | 未祖 由       | 1. 20 1     | 11541                   | 0      | 30,693         |
|                                                                                                    |     |                                                                                                    | 55                                         | 10 10 10 1 | ILV T       | またする金額                  | i o    | 98, 693        |
|                                                                                                    |     | 不足领                                                                                                    | 本年最近                                       | の絵琴        | 4.5 0       | 収する金額                   | 0      |                |
|                                                                                                    | 300 | の財職                                                                                                    | 要知に                                        | 10 0 M     | て間          | 収する金額                   | 0      |                |

≪ 関連メニュー ≫

・[年末調整]-[源泉徴収簿]-[年末調整計算書]メニュー

・[年末調整]-[源泉徴収簿]-[年末調整通知書]メニュー

● 住宅ローン控除の増改築等の上限計算に対応

増改築の場合は、控除対象となる住宅ローンの年末残高の上限は2,000万円(居住開始年月日が令和4年 1月1日以降)になります。

この上限を加味して住宅借入金等控除額を計算するため、[年末調整処理]メニューの[税額控除]ページに 住宅借入金の種類が追加されました。

住宅借入金の種類を「0:新築又は購入」「1:増改築等」「2:新築又は購入と増改築等」「3:その他 (2以上)」から選択してください。

| 所得控除等       | 税器兼控制      | 中途入社 | 家族・所   |
|-------------|------------|------|--------|
| CHEMELONARD |            | 5    |        |
| 住宅借入金の種     | 0          | 21   | 1+(12) |
| 居住開給年月日     | 14         | 2 CT |        |
| 取得対価の額      |            |      |        |
| 家屋土地等の総計    | 節積         | m²   |        |
| 居住用部分の面積    | A          | m²   |        |
| 居住用割合       | 1.00       | %    |        |
| 拉物糖適用区分     |            |      |        |
| 特定取得区分      |            |      |        |
| 住宅の区分等      |            |      |        |
| 借入宝等年末残高    | 8 <u>1</u> |      |        |
| 特定增改装借入外    | 気高         |      |        |
| 住宅借入金等控制    | 9.BA       |      |        |

住宅借入金の種類が「1: 増改築等」の場合は、上限を2,000万円として住宅借入金等控除額が計算されます。

また、[2以上...] ボタンをクリックして表示される[2以上の住宅借入金等特別控除] 画面の「2以 上の住宅控除」は削除され、過去年も含め表示されなくなります。

### これに伴い、汎用データの年末調整データに項目が追加・削除されます。

| 項目名       | 受入記号    | 受入桁<br>数 | 受入種<br>別 | 備考                                                     |
|-----------|---------|----------|----------|--------------------------------------------------------|
| 【税額控除情報】  |         |          |          |                                                        |
| 住宅借入金の種類  | YITS018 | 1        | 数字       | 0:新築又は購入 1:増<br>改築等<br>2:新築又は購入と増改築<br>等<br>3:その他(2以上) |
| 2 以上の住宅控除 | -       | -        | -        | 過去年も含め、受入不可<br>(削除)                                    |

### ● 光ディスクの摘要欄の文字数変更に対応

光ディスクにより提出する給与所得者の源泉徴収票と給与支払報告書について、提出用データの摘要欄の 文字数が65文字から300文字に変更され、当製品でも対応しました。

- ≪ 関連メニュー ≫
  - ・[随時処理]-[磁気ディスク提出用データ作成]-[税務署提出用データ作成]メニュー
  - ・[随時処理]-[磁気ディスク提出用データ作成]-[市町村提出用データ作成]メニュー
  - ・[電子申告]-[給与支払報告書]-[PCdesk用CSV取込データ作成]メニュー

「給与所得者の扶養控除等(異動)申告書」の様式変更に対応

「簡易な扶養控除等申告書」では、前年に提出した扶養控除等申告書の内容に変更がない場合は、「前年 から異動なし」と記載することで、詳細を記入する手間を省くことができます。

ただし、当製品では申告書を配付する際に登録内容をもとに各情報を印字できるため、「前年から異動なし」と印字することはできません。

当製品では、「簡易な扶養控除等申告書」としても利用できるように、申告書の二次元コードの印字位置 を変更しました。

|                                                            |                          | 1                             |                  |                   |             | 1            | 25.00   | 1 1 7 9 8  | 1640                  | 10.0                                         | La constante |                                         | -                  | 1.11.10 | ~            |
|------------------------------------------------------------|--------------------------|-------------------------------|------------------|-------------------|-------------|--------------|---------|------------|-----------------------|----------------------------------------------|--------------|-----------------------------------------|--------------------|---------|--------------|
| with white                                                 | 840                      | 0.11.1 0.5 C 間事限的保住<br>第 (24) |                  |                   |             | tona (IC用 一朝 |         |            |                       | 2455 · 41 · · · · · · · · · · · · · · · · ·  |              |                                         | 主人を結果につ<br>いて自然事業の |         |              |
| ***                                                        | CONTRACTOR OF CONTRACTOR |                               | -                | 642-004 [III] [0] |             |              | Ser cos | 1084 山田 一時 |                       |                                              | 49.580%s     |                                         |                    |         |              |
| 教授業長                                                       | GRA.                     | 87.584                        | 1 TI             | 111               | ΠT.         | 11 1         | 12.081  | 05         | n lu                  | THE .                                        | A1117.00     | * 本人                                    |                    |         | 10.28 bAP    |
| #0<br>007116                                               | 8.4.0<br>0.8.0           | 1 4 0 0 0                     | 2.文化新台<br>2.文不動名 | 区営新宿(<br>新宿士      | 7888<br>77- | 14           | an ce   | * **       | 6年 pig-mig<br>8県春芝戸山1 | 11-1=14%                                     | -24000       | 20                                      | -                  | •       |              |
| 在七己原原植物的                                                   | ****                     | *** :**                       | 中心間一生物           | SASEUR.           | 単統領がなく      | . p-1. A     | 2204    |            | 14.020MX              | は観光学生たいでれる                                   | 15888L2-     | #808.2Y                                 | なる際に他の             | 1964    | chiżci.      |
| 2.9.8                                                      |                          | 11.4.1                        | 2 -              | all host of       | A 4         |              |         |            | BACKAR                | ABG#7551                                     | α.<br>α      | 雨 天 注                                   |                    | 123     | - LADDAYS    |
|                                                            | 10                       |                               | -0               | Walantin          | en 1 =      | + a          | 1 120   | Lit-PILL   | 3                     | 250-0733                                     | 5 A          |                                         |                    | 1.04    | #1:49. ].    |
| 人名弗勒德                                                      |                          |                               | -                | 114               | 10.0        | 111          | 4       | /          |                       | 18.05007-10                                  |              |                                         |                    |         |              |
| 1811                                                       |                          |                               |                  | _                 | 6.1         | 96 - 5 -     | 14      | -          |                       |                                              |              |                                         |                    | -       |              |
|                                                            | 10.75                    |                               | -                | 111               | 111         | 111          | 1 lä    | 100        |                       | 8::.                                         |              |                                         |                    |         |              |
|                                                            | 14.86                    |                               |                  | Ŧ                 | 44          | 10-4-        | 20 00   |            | n y                   | CLASSING LINE                                | 1000         |                                         |                    | _       |              |
| 122220                                                     | 1100                     |                               |                  | r mil             | 1.1.1       | Lan          | 10      | 408        | 9                     | 0                                            |              |                                         |                    |         |              |
| · 田田田田                                                     | * #/                     |                               |                  | <b>P</b>          | 8.0         | 12 - 1 -     | 11 0    |            |                       | HITTELEY.                                    |              |                                         |                    |         |              |
| 14 14 2 12 2 1<br>14 2 1 1 1 1 1 1 1 1 1 1 1 1 1 1 1 1 1 1 | 10.00                    | L.                            |                  | a i a l           | 1.1.1       | Ler          | 0       | NECKA      |                       | OPP2 AND AND AND AND AND AND AND AND AND AND | 1903 A       |                                         |                    |         |              |
| 0.0236175                                                  | 3 +#1                    |                               | (#1) 由 間空 - 5·2  |                   | 21 0        | -            |         | S-maanga   |                       |                                              |              |                                         |                    |         |              |
|                                                            |                          |                               |                  |                   | 100.0       | 1            | 0       | Reena      |                       | O HALLING ADDA                               | (#5))        |                                         |                    | -       |              |
|                                                            | 4                        |                               |                  |                   | 14.5        |              | 10      | Agnes      |                       | CONTRACTOR .                                 |              |                                         |                    |         |              |
| -                                                          |                          | C 89                          | *1               | In e e            | 144-14      | 1            | -       | 10 1       | 1 1 2                 | 1 8 3                                        | * 1          | 5 G P                                   | 8                  | AD      | 18RV##       |
|                                                            |                          | 22                            | **               | RAP 32            | (Callin     |              | СE      |            |                       |                                              |              |                                         |                    | 1       |              |
| 100. BB.                                                   |                          | -0.08.01                      | -                | -                 |             | 0.523        |         |            |                       |                                              |              |                                         |                    |         |              |
| ****                                                       |                          |                               | -                | -                 | 1.4         | 0.011        |         |            |                       |                                              |              |                                         |                    |         |              |
|                                                            |                          | all states                    | 1/               |                   | 1.4         |              | 1       | 25.2872    | 10700.00000           |                                              |              | PHERMITELE                              |                    |         | and a fr the |
| 1                                                          | 10581                    | 588311817 -                   | UPART, 1         | Incomerce.        | *****       | #35510       | 14      |            | CHORAGE CARD          |                                              | A A A        | PORTE-LA                                |                    |         |              |
|                                                            | ft                       | -6                            | 1002             | 副 生牛片             |             | α.           | 青ス      | 12 1       |                       | 10 10 0                                      | 1012000      | 個務大法                                    | 88                 | 883     | 自民び事業        |
| ****                                                       | 1                        |                               |                  | 18 A.M            | 100         |              |         |            |                       |                                              |              |                                         |                    |         |              |
| *****                                                      | -                        |                               |                  | 1.14              |             |              |         |            |                       |                                              |              |                                         |                    |         |              |
| (民物に関する)                                                   | -                        |                               | 1640303          | 2030040           | 101087      |              |         | LTRER      | Autoria               |                                              |              |                                         |                    |         |              |
|                                                            | 1.2                      | 1841                          | 1                |                   |             | * 15         | 114     |            |                       |                                              | m  404       |                                         | Re only            | 40 4    | NA 8 72 730  |
| 1027.80                                                    | R                        | 6                             | -                |                   | -           | ·            | 40 -    |            |                       |                                              |              | COMPOSITION OF LA                       | V. TRACE           | 11 1    |              |
| 10.1.10.0 m                                                |                          |                               | 1.1              | 110               | -           | 1.1          |         |            | -                     |                                              | -            |                                         | -                  |         |              |
|                                                            | 2                        |                               | 1.1              | 1 Li              | 111         | 11           | 4       | 1.1        |                       |                                              | TANKA        |                                         | -                  |         |              |
|                                                            | R                        | 6                             |                  | t — Д             |             | * 1          | 1       | 2年月日       | 住居                    | 又非最严                                         | Partition    | (1) (1) (1) (1) (1) (1) (1) (1) (1) (1) | ACC.               | E 7     | 教用目及び事       |
| 4巻・扶養病族                                                    |                          |                               | -                | 1.1.1.1           | . 1.        | 1.1          | 123     | S          |                       |                                              | Distance.    | Date .                                  |                    | 2.4     |              |

## ≪ 関連メニュー ≫

[年末調整]-[控除申告書]-[扶養控除等異動申告書]メニュー

# ≪機能追加≫-------

# ● 搭載辞書を更新

| 郵便番号辞書 | 2024年8月30日時点 |
|--------|--------------|
| 銀行支店辞書 | 2024年9月9日時点  |
| 市町村辞書  | 2024年8月19日時点 |
| 電子申告辞書 | 2024年9月24日時点 |